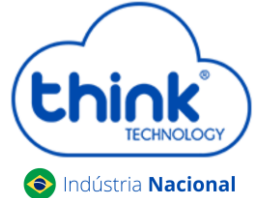

#### Atenção aos cuidados com a OLT Chassi TK HA7102

- ✓ Antes de ligar a OLT, verifique a tensão de alimentação pois este modelo não é bivolt;
- ✓ Mantenha os equipamentos òpticos limpos e calibrados;
- ✓ Utilize sempre que precisar a caneta de limpeza óptica, para obter o melhor funcionamento do equipamento;
- ✓ As portas de Uplinks são independentes, Uplink1 entrada de dados e saída na PON1 e Uplink2 entrada de dados e saída na PON2.
- ✓ As portas de Uplinks não podem estar em uma mesma interface brigde;

#### Vamos conhecer sua OLT?

• Composição da OLT

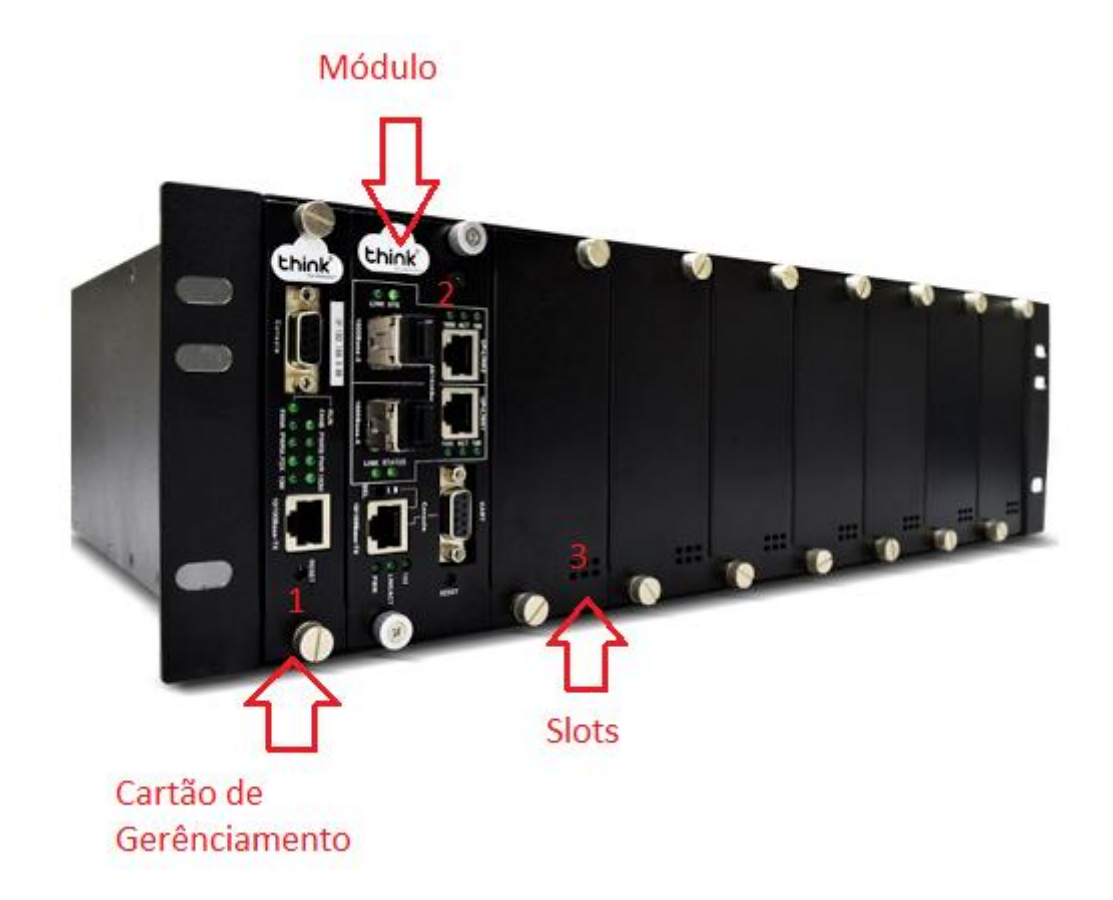

- 1. Cartão de Gerenciamento do Chassi
- 2. Módulo para conexão dos clientes
- 3. Slots para expansão
- Portas da OLT

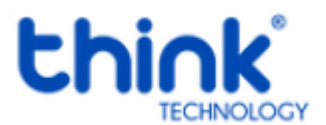

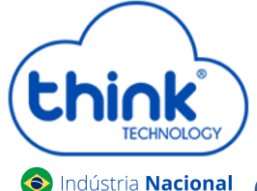

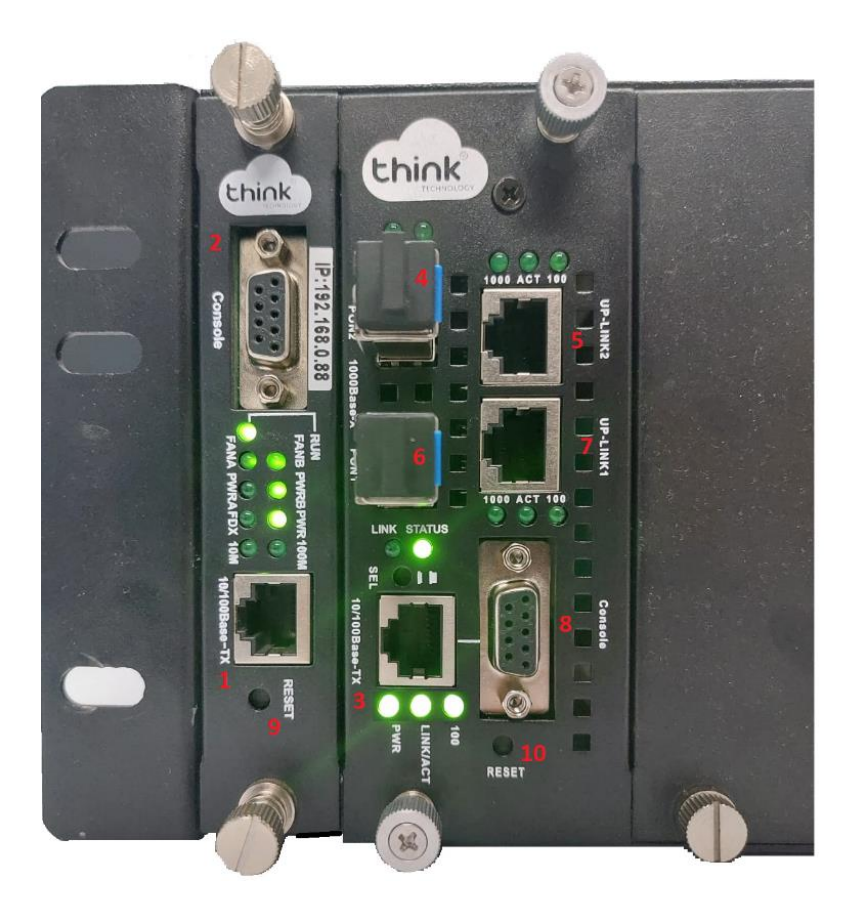

- 1. Porta onde será feita a gerência OLT;
- 2. Porta Serial RS-232;
- 3. Porta de gerencia do módulo;
- 4. PON2: entrada da fibra;
- 5. Uplink 2: entrada de Link;
- 6. PON1: entrada da fibra;
- 7. Uplink 1: entrada de link;
- 8. Porta Serial RS-232.
- 9. Botão de reset;
- 10. Botão de reset do módulo.

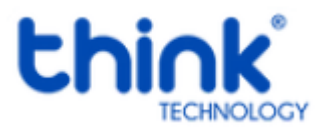

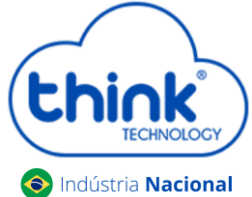

• Funcionamento dos Leds do módulo

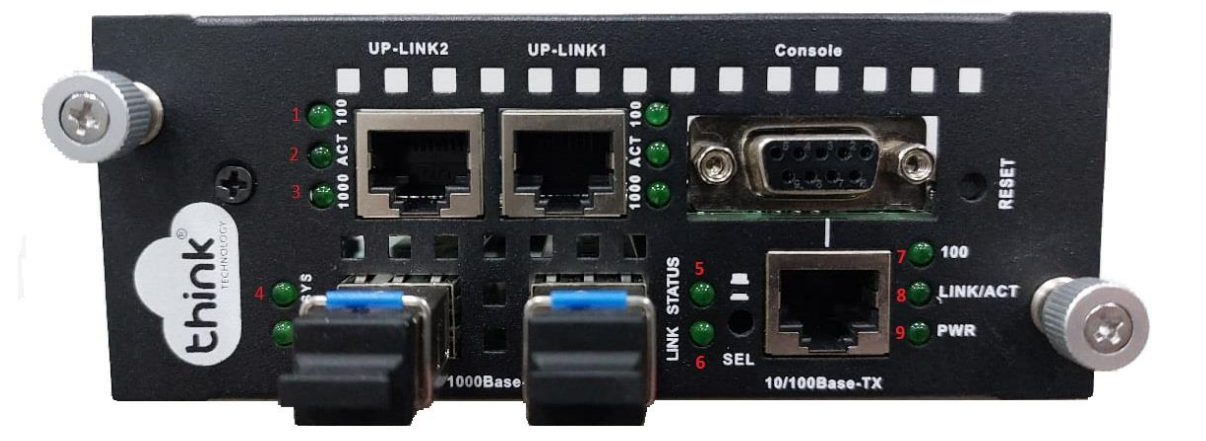

- 1. 100: Velocidade de conexão 100 Mbps na porta de Uplink;
- 2. Act: Intermitente e acordo com o fluxo de transmissão de dados;
- 3. 1000: Velocidade de conexão 100 Mbps na porta de Uplink;
- 4. Sys: Led fica intermitente quando a OLT inicia normalmente;
- 5. Status: Sempre fica ligado;
- 6. Link: Acesso quando as ONU's estão conectadas normalmente;
- 7. 100: Velocidade da conexão 100 Mbps;
- 8. Link/Act: Conexão ativa, o led fica intermitente de acordo com a fluxo de transmissão;
- 9. **PWR:** Led Power, sempre fica ligado.

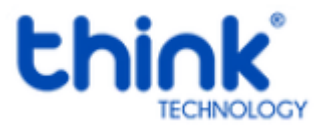

Chink TECHNOLOCY Indústria Nacional

<sup>Indústria</sup> Nacional Guia de configuração OLT Chassi 3Us (TK HA7102)

• Funcionamento dos LEDs do cartão de gerenciamento

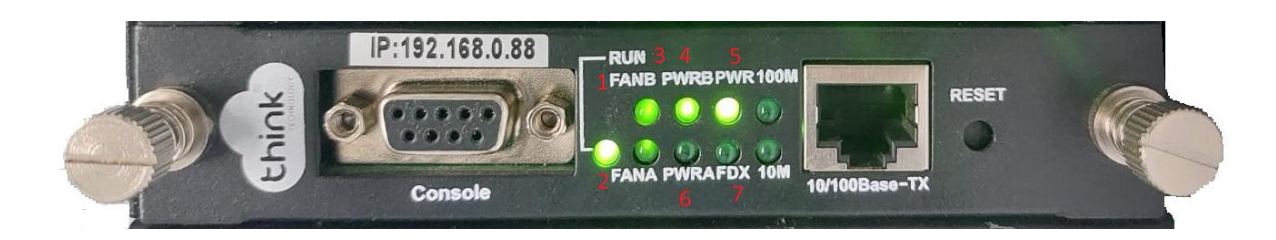

- 1. FANB: Fonte B ligada
- 2. FANA: Fonte A ligada
- 3. PWRB: Funcionamento da fonte B
- 4. PWRA: Funcionamento da fonte A
- 5. PWR: Led Power, sempre ligado
- 6. FDX: Fluxo de dados do cartão

### Acessando a OLT

- Para este primeiro acesso, a conexão será realizada ponto a ponto.
- Fixar um IP da mesma classe do cartão de gerenciamento em sua placa de rede no PC. IP de acesso do cartão 192.168.0.88.
- Abra o prompt de comado e digite ping 192.168.0.88 -t, certifique-se que o PC responde ao Ping

| C:\Users\SU                                                                           | PORTE-03_2>ping                                                                                                    | , <b>192.16</b> 8.                                                                 | .0.88 -t                                                                     |                                                               |
|---------------------------------------------------------------------------------------|----------------------------------------------------------------------------------------------------|------------------------------------------------------------------------------------|------------------------------------------------------------------------------|---------------------------------------------------------------|
| Disparando<br>Resposta de<br>Resposta de<br>Resposta de<br>Resposta de<br>Resposta de | 192.168.0.88 cd<br>192.168.0.88:<br>192.168.0.88:<br>192.168.0.88:<br>192.168.0.88:<br>192.168.0.88:<br>192.168.0.88: | om 32 byte<br>bytes=32<br>bytes=32<br>bytes=32<br>bytes=32<br>bytes=32<br>bytes=32 | es de dados<br>tempo<1ms<br>tempo<1ms<br>tempo<1ms<br>tempo<1ms<br>tempo<1ms | :<br>TTL=64<br>TTL=64<br>TTL=64<br>TTL=64<br>TTL=64<br>TTL=64 |

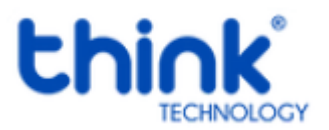

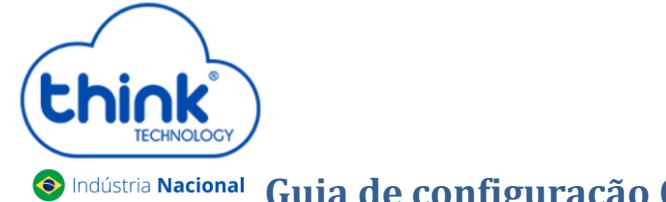

• Acesse seu navegador de preferência e digite o IP 192.168.0.88.

| Fazer login                               |                       |
|-------------------------------------------|-----------------------|
| http://192.168.0.88<br>Sua conexão a este | site não é particular |
| Nome de usuário                           | admin                 |
| Senha                                     |                       |
|                                           | Cancelar Fazer login  |

- ✓ Nome de Usuário: admim
- ✓ Senha: admin

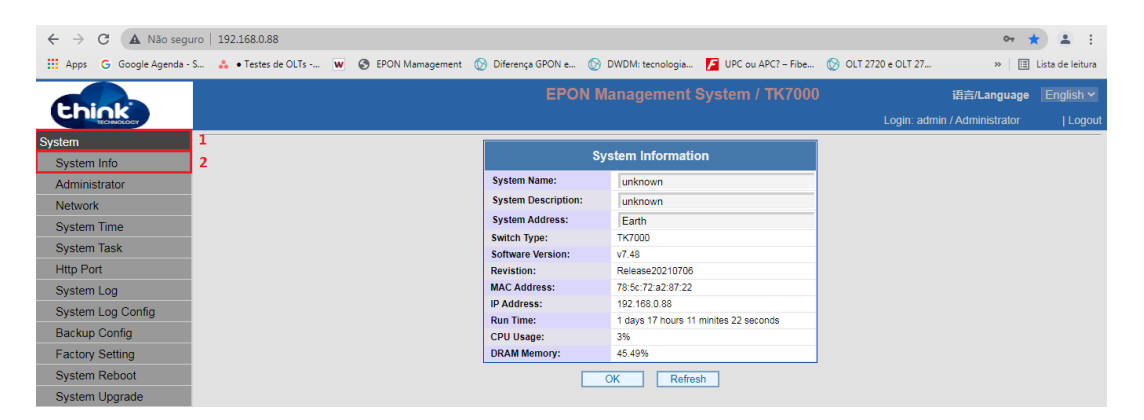

#### Acesso HTTP do cartão de gerenciamento

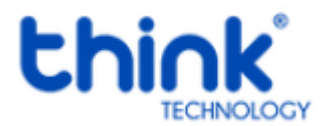

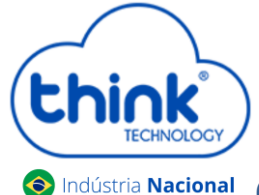

### • Adicionando ONU/ONT na OLT

#### Atenção aos cuidados com a parte óptica

- ✓ Certifique-se de que a fibra óptica e componentes estejam limpos;
- Tenha sempre em mãos uma caneta de limpeza óptica para manutenção dos conectores e equipamentos de rede;
- ✓ Mantenham os equipamentos calibrados para melhores resultados;

#### Informações sobre as portas de Uplink

- ✓ As portas de uplinks são independentes;
- ✓ Uplink1 entrada de dados e a porta PON1 saída de dados;
- Uplink2 entrada de dados e a porta PON2 saída de dados;
- ✓ Não podem estar em uma mesma interface brigde, caso contrário causará loop em sua OLT.

### **Conectando a ONU/ONT**

• Antes de conectar a ONU/ONT na OLT, certifique-se de que a potência de recepção esteja entre -7dBm à - 27dBm, caso contrário a OLT não irá reconhecê-la.

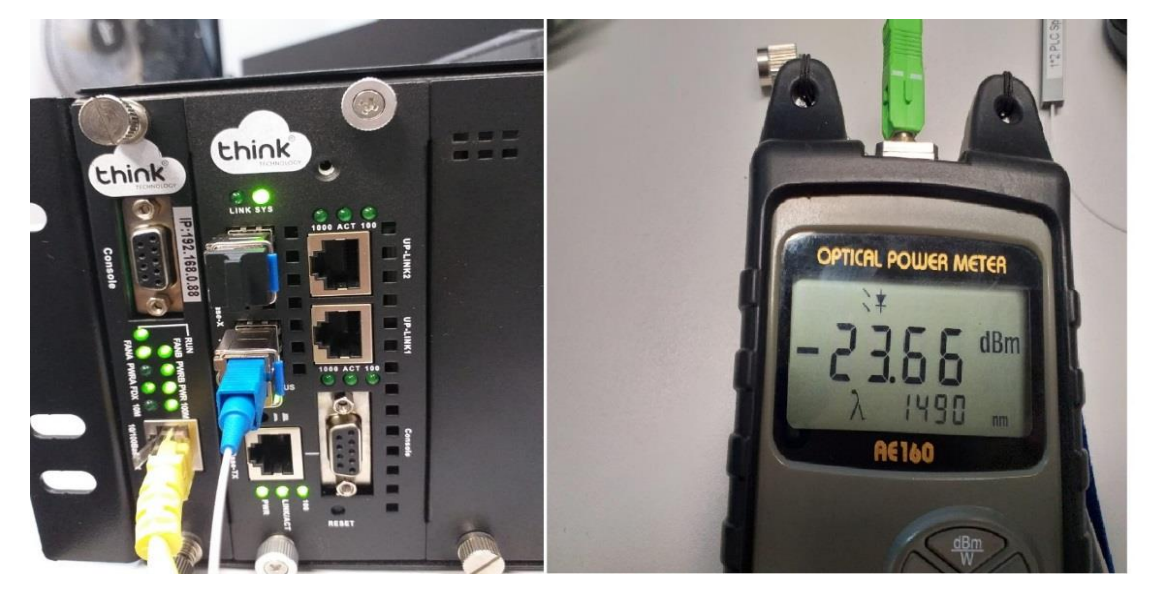

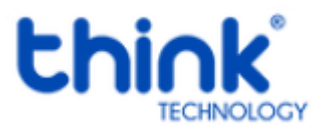

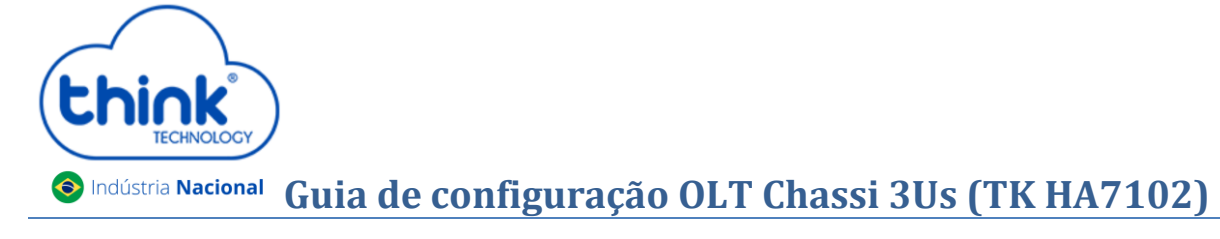

• Conectar a fibra na ONU/ONT e verificar o LED da PON, neste momento deve estar estabilizado.

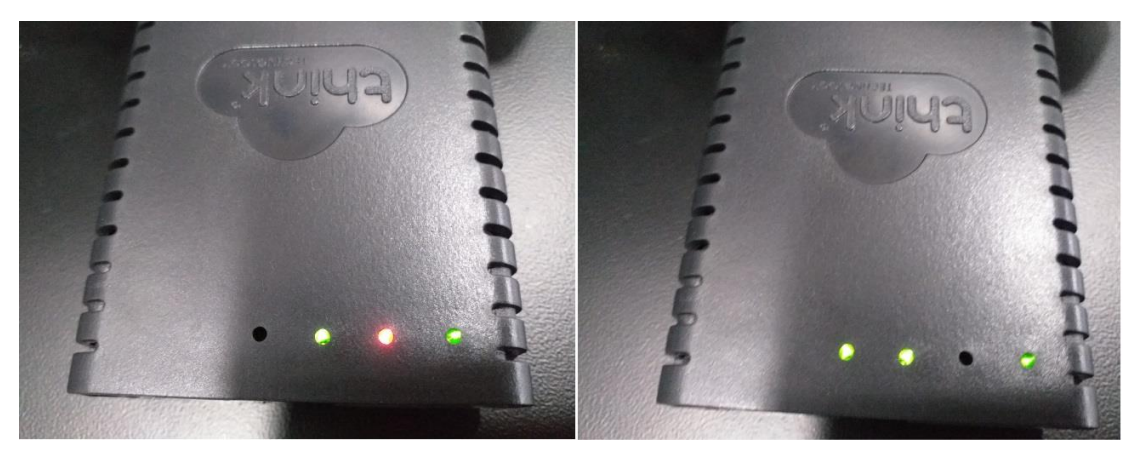

ONU/ONT aguardando a fibra

ONU/ONT com a fibra conectada

Se ao conectar a fibra a PON não estabilizar verificar:

- ✓ Sinal que a ONU/ONT está recebendo;
- ✓ Cabeamento e conexões;
- ✓ Verificar na ONU se reconheceu o modo de operação EPON;
- ✓ Compatibilidade da ONU/ONT.
- Para verificar as ONUs/ONTs conectadas, ONU Management -> ONU Overview. Na tela ao lado irá mostrar todas as PONs dos módulos conectados. Sendo possível verificar a quantidade de ONUs/ONTs total conectadas, online e offline.

| Select a pon port |                                  |  |  |  |  |  |
|-------------------|----------------------------------|--|--|--|--|--|
| Ponld             | Information                      |  |  |  |  |  |
| 0/1/1             | ONU Total=65,Online=60,Offline=5 |  |  |  |  |  |
| 0/1/2             | ONU Total=47,Online=44,Offline=3 |  |  |  |  |  |
| 0/2/1             | ONU Total=13,Online=13,Offline=0 |  |  |  |  |  |
| 0/2/2             | ONU Total=13,Online=11,Offline=2 |  |  |  |  |  |
| 0/4/1             | ONU Total=40,Online=38,Offline=2 |  |  |  |  |  |
| 0/4/2             | ONU Total=10,Online=10,Offline=0 |  |  |  |  |  |
| 0/5/1             | ONU Total=31,Online=29,Offline=2 |  |  |  |  |  |
| 0/5/2             | ONU Total=54,Online=53,Offline=1 |  |  |  |  |  |

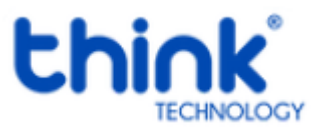

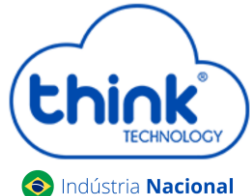

 Ao selecionar o módulo e a PON desejada, as informações serão mostradas como todas as ONUs/ONTs conectadas, tanto online como offline e a potência que estarão recebendo.

|          | PON  | 0/4/1 ONU List T  | otal:40 OnLine:3 | B OffLine:2 |        |            | l           | Return  | Refresh |
|----------|------|-------------------|------------------|-------------|--------|------------|-------------|---------|---------|
| Onuld    | Name | MacAddress        | Status           | Version     | Chipld | PortNumber | Temperature | TxPower | RxPower |
|          |      |                   |                  |             |        | Too strong | Low         | Too Low | Good    |
| 0/4/1:1  | NA   | e0:e8:e6:de:e4:c7 | Up               | 0101        | 9128   | 5          | 3.00        | 1.41    | -22.60  |
| 0/4/1:2  | NA   | e0:e8:e6:28:c5:73 | Up               | 0101        | 9125   | 2          | 23.00       | 2.00    | -24.95  |
| 0/4/1:3  | NA   | e0:e8:e6:cc:54:29 | Down             | 1002        | f501   | 2          | 0.00        | -inf    | -inf    |
| 0/4/1:4  | NA   | e0:e8:e6:2a:d8:82 | Up               | 0101        | 9125   | 2          | 25.00       | 2.23    | -24.95  |
| 0/4/1:5  | NA   | e0:e8:e6:34:b7:09 | Up               | 0101        | 9125   | 2          | 19.00       | 2.21    | -24.81  |
| 0/4/1:6  | NA   | e0:e8:e6:2b:aa:6c | Up               | 0101        | 9125   | 2          | 26.00       | 1.58    | -25.38  |
| 0/4/1:7  | NA   | e0:e8:e6:2a:df:2c | Up               | 0101        | 9125   | 2          | 21.00       | 2.15    | -23.87  |
| 0/4/1:8  | NA   | e0:e8:e6:4d:13:af | Up               | 0101        | 9125   | 2          | 29.00       | 1.38    | -24.44  |
| 0/4/1:9  | NA   | e0:e8:e6:1d:89:03 | Up               | 0101        | 9125   | 2          | 29.00       | 2.25    | -24.32  |
| 0/4/1:10 | NA   | e0:e8:e6:2a:3d:22 | Up               | 0101        | 9125   | 2          | 26.00       | 1.29    | -22.52  |
| 0/4/1:11 | NA   | e0:67:b3:bf:c6:98 | Up               | 0101        | 9125   | 2          | 25.00       | 2.20    | -23.98  |
| 0/4/1:12 | NA   | e0:e8:e6:03:e6:45 | Up               | 0101        | 9125   | 2          | 27.00       | 2.55    | -24.32  |
| 0/4/1:13 | NA   | e0:e8:e6:2a:f9:74 | Up               | 0101        | 9125   | 2          | 26.00       | 2.19    | -27.96  |
| 0/4/1:14 | NA   | 70:a5:6a:02:75:33 | Up               | 1002        | f501   | 2          | 24.00       | 1.23    | -24.95  |
| 0/4/1:15 | NA   | e0:e8:e6:de:ae:25 | Down             | 0101        | 9128   | 5          | 2.00        | 1.49    | -25.53  |
| 0/4/1:16 | NA   | e0:e8:e6:1c:ff:49 | Up               | 0101        | 9125   | 2          | 31.00       | 2.19    | -24.44  |
| 0/4/1:18 | NA   | 54:4b:54:06:d9:6a | Up               | 0101        | 9125   | 2          | 35.00       | 1.46    | -23.57  |
| 0/4/1:19 | NA   | e0:e8:e6:1c:fd:c1 | Up               | 0101        | 9125   | 2          | 30.00       | 2.10    | -25.85  |
| 0/4/1:20 | NA   | e0:e8:e6:e5:16:58 | Up               | 1002        | f501   | 2          | 30.00       | 1.56    | -26.99  |

### Onde X/Y/Z:A

X indica o Chassi será sempre "0" Y indica a posição do slot em que o módulo está conectado (1 a 8); Z indica a porta PON do módulo (1 a 2). A indica a posição da ONU dentro da PON (1 a 128)

- Caso as informações de potência não esteja aparecendo, este campo vai aparecendo aos poucos, vai depender da quantidade de clientes que tem em sua OLT.
- Sempre fique atento a potência que a ONU/ONT está recebendo, pode causar o mau funcionamento da mesma.

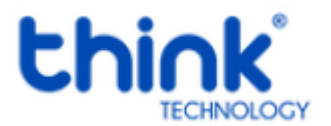

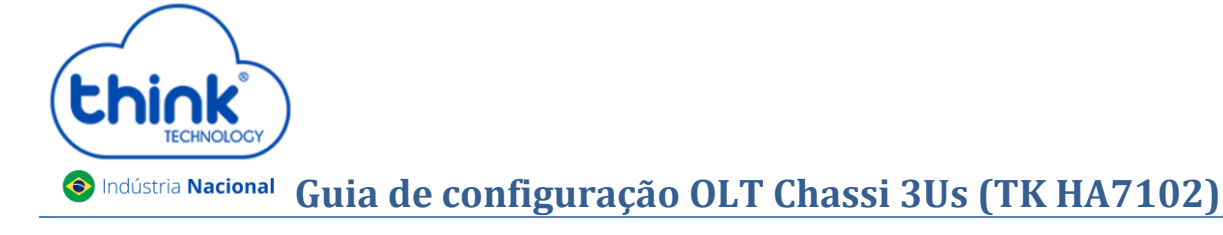

### • Renomear as ONUs/ONTs

Para renomear as ONUs basta clicar na ONU/ONT que deseja renomear, no campo **Name** colocar o nome desejado, após clicar em **OK.** 

| ONU 0/1/2:1 Configuration       |            |  |  |  |  |
|---------------------------------|------------|--|--|--|--|
| Mac Address : e0:e8:e6:cc:24:95 |            |  |  |  |  |
| Name :                          | NA         |  |  |  |  |
| Optic Module Temperature :      | 50.00 C    |  |  |  |  |
| Optic Module Voltage :          | 3.00 V     |  |  |  |  |
| Optic Module Current :          | 19.00 mA   |  |  |  |  |
| Optic Module Tx Power :         | 1.81 dBm   |  |  |  |  |
| Optic Module Rx Power :         | -21.55 dBm |  |  |  |  |
| Status :                        | Up         |  |  |  |  |
| Operation :                     | ~          |  |  |  |  |
| OK Refresh Return               |            |  |  |  |  |

- Nesta mesma janela no campo **Operation**, é possível reiniciar a ONU/ONT.
- Adicionando um novo módulo em seu Chassi

Para adicionar um novo módulo em seu Chassi, basta seguir os procedimentos abaixo.

- Encaixar o módulo no chassi, não é necessário desligar a OLT para realizar o procedimento;
- Pressionar a chave SEL do módulo. Ela funciona em duas posições, solta ou pressionada.

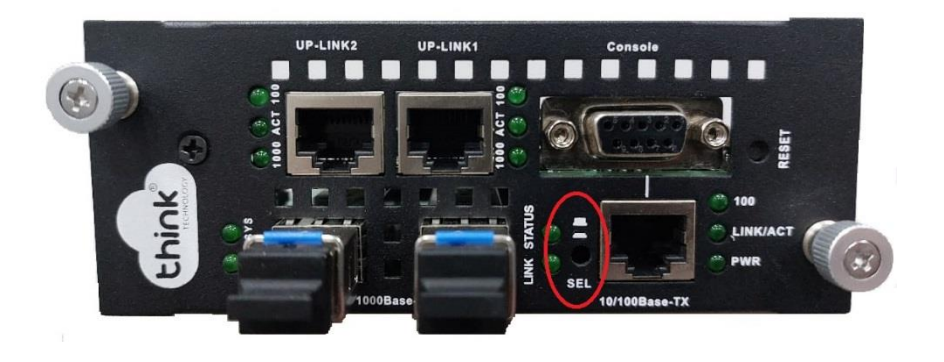

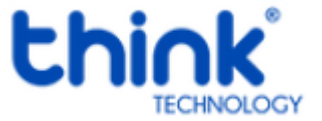

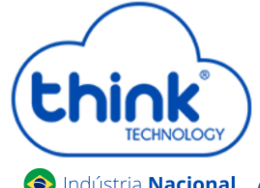

- > Quando a chave SEL estiver solta, "próxima ao chassi", a gerência está no módulo (Teknovus);
- > Quando a chave SEL estiver pressionada, "afastada do chassi", a gerência está no cartão.
- Uma forma visual de verificar como está a gerência, após conectado em seu chassi, verificar os leds da porta de gerência do módulo.

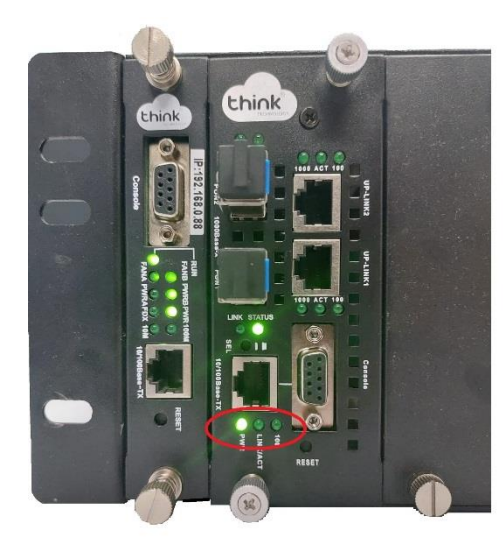

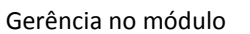

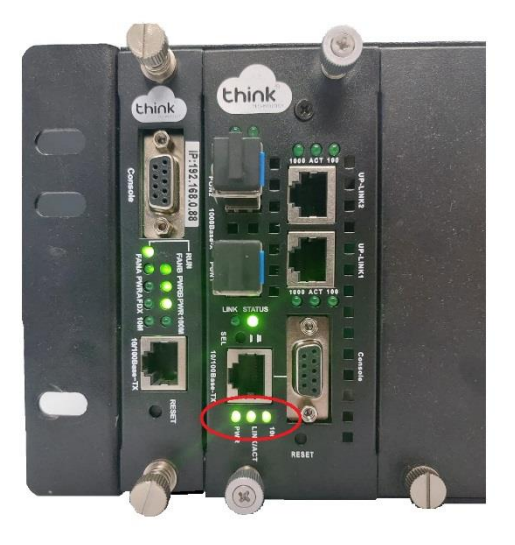

Gerência no cartão

- Para verificar se o cartão reconheceu este novo módulo, acessando a gerência pelo seu navegador, em OLT
  Management-> OLT Overview, será mostrado o MAC e a posição do slot da OLT que está conectado de 1 à 8 posições.
  - Se em Status o módulo estiver como Up, o cartão já está gerenciando o módulo;
  - Se em **Status** o módulo estiver como **Down,** o cartão ainda não está gerenciando o módulo.

|                  |     | EPON Manage | ement System / TK70 | 00      |          | anguage       |           |
|------------------|-----|-------------|---------------------|---------|----------|---------------|-----------|
| TECHNOLOGY       |     |             |                     |         | Login: a | admin / Admir | nistrator |
| System           |     |             |                     |         |          |               |           |
| OLT Management   |     |             | Olt Table           |         |          |               |           |
|                  | ld  | Name        | MacAddr             | Version | PonNum   | Status        |           |
| OLTOVEIVIEW      | 0/1 | NA          | 78:5c:72:50:8f:c8   | c230    | 2        | Up            |           |
| OLT Ctc          | 0/3 | NA          | 78:5c:72:51:1a:b0   | c230    | 2        | Up            |           |
| OLT Bridge       | 0/4 | NA          | 78:5c:72:51:16:fc   | c230    | 2        | Down          |           |
| o El Bridge      | 0/5 | NA          | 78:5c:72:51:1b:9c   | c230    | 2        | Down          |           |
| OLT AuthMode     | 0/6 | NA          | 78:5c:72:51:21:9c   | c230    | 2        | Up            |           |
| ONU Management   | 0/7 | NA          | 78:5c:72:51:16:f8   | c230    | 2        | Up            |           |
| Port Config      | 0/8 | NA          | 78:5c:72:51:1c:50   | c230    | 2        | Up            | J .       |
| -<br>Vlan Config |     |             | Refresh             |         |          |               |           |
| Bandwidth Config |     |             |                     |         |          |               |           |
| Rstp Config      |     |             |                     |         |          |               |           |

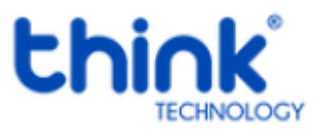